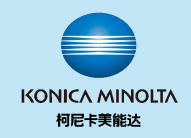

### 柯尼卡美能达复合机驱动安装指南

Windows 10适用

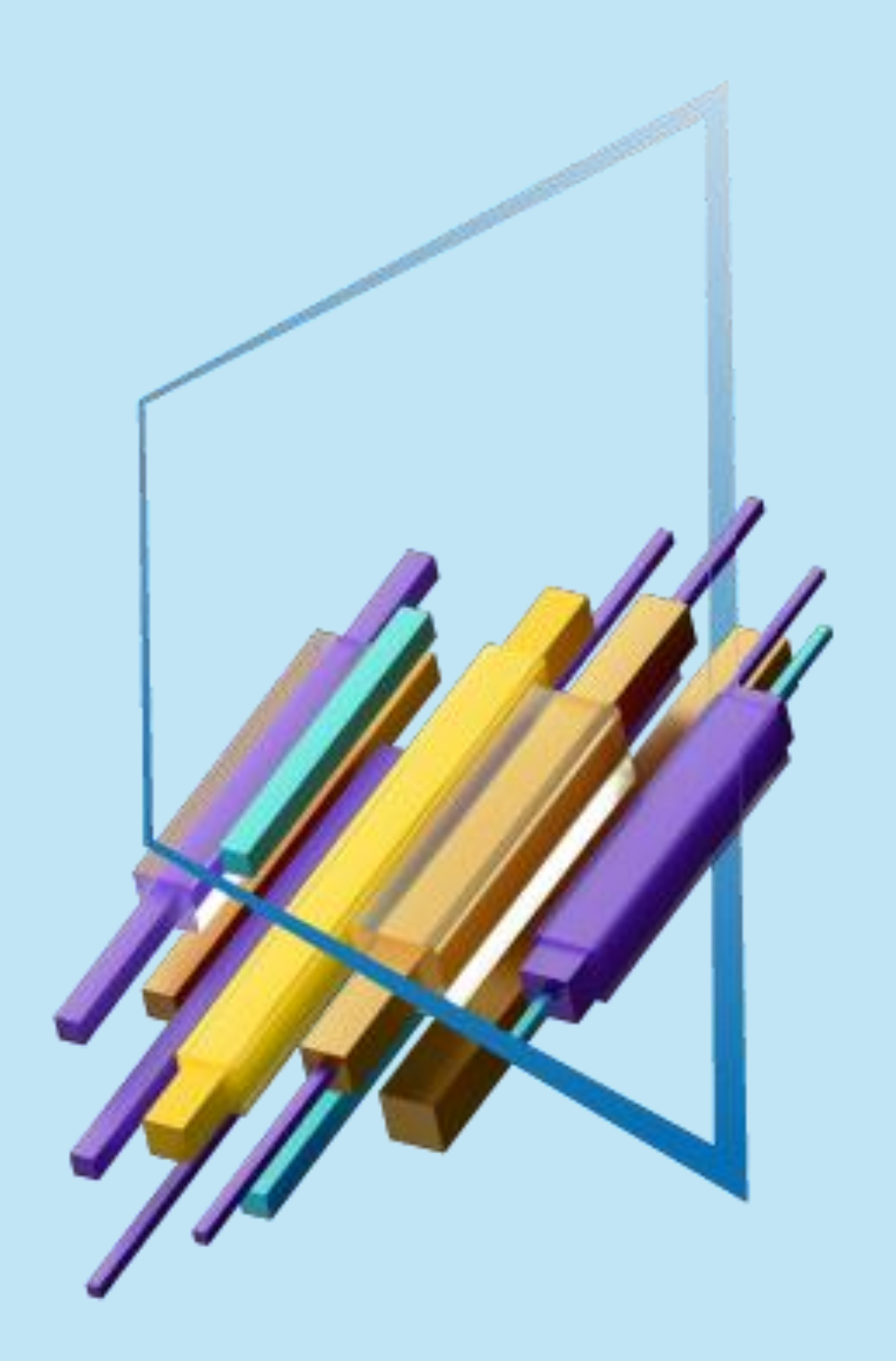

Giving Shape to Ideas 创意改变世界

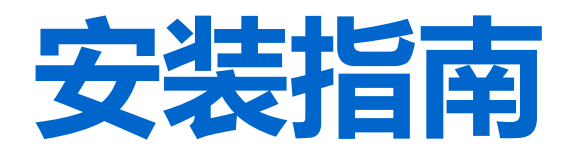

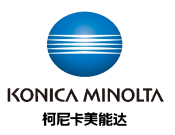

从桌面开始 点击WIN徽章健 点击控制面板

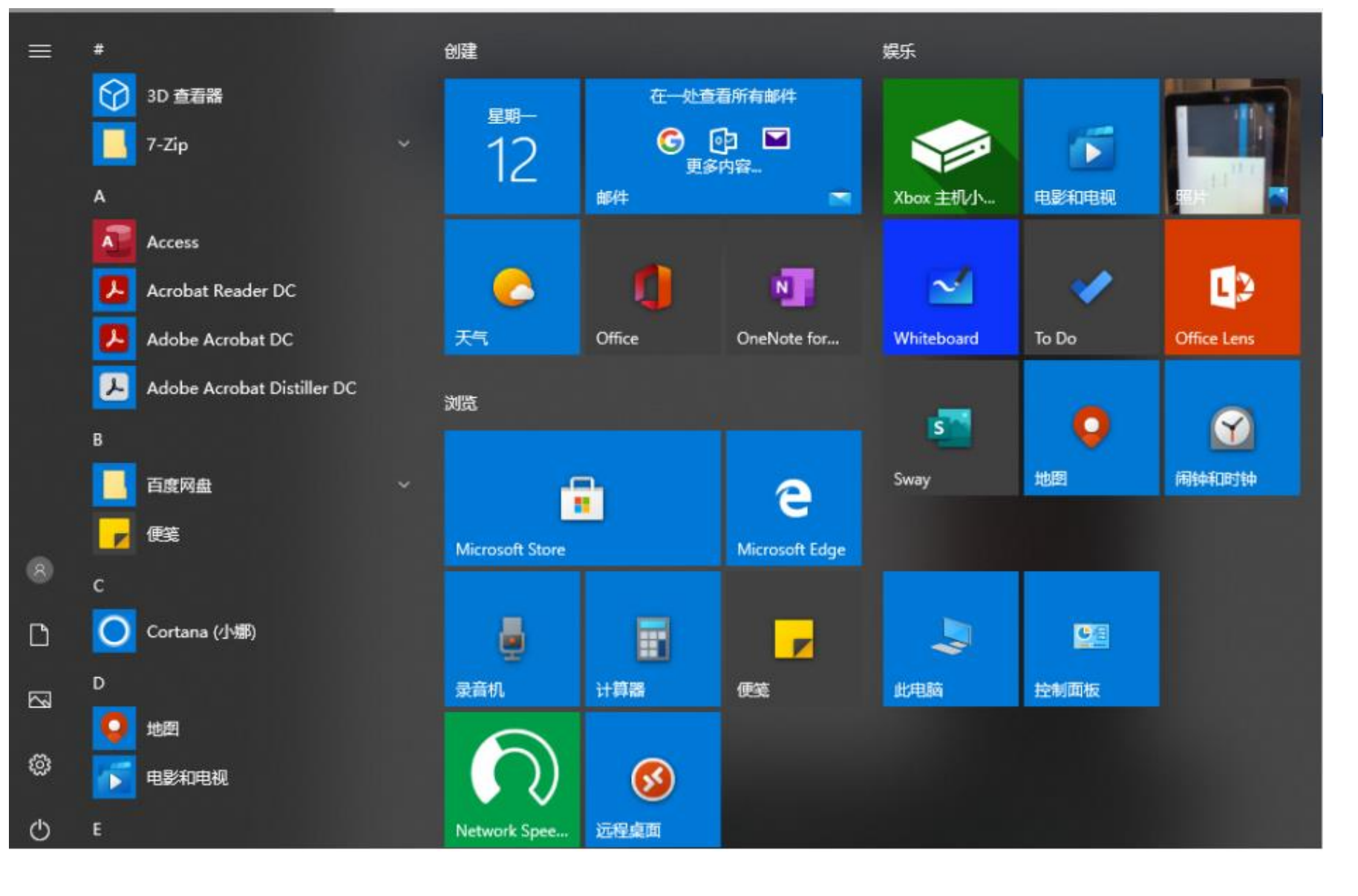

| 点击设备和打印机 |
|----------|
|----------|

📴 所有控制面板项

🎎 用户帐户

← → • ↑ 🖭 > 控制面板 > 所有控制面板项

🌡 语音识别

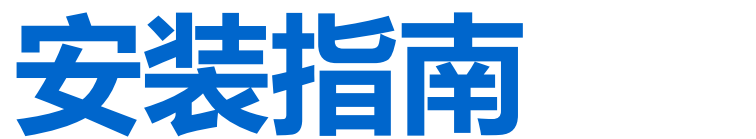

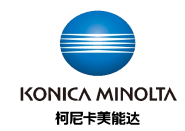

| 调整计算机的设置                      |                   |                        |                 | 查看方式: 小图标 ▼ |
|-------------------------------|-------------------|------------------------|-----------------|-------------|
| New BitLocker 驱动器加密           | Dell PointStick   | ✔ Flash Player (32 位)  | 쉱 Internet 选项   |             |
| Mail (Microsoft Outlook 2016) | 🐻 RemoteApp 和桌面连接 | 🔐 Windows Defender 防火墙 | 🏪 Windows To Go |             |
| 强 Windows 移动中心                | 🏲 安全和維护           | 🐌 备份和还原(Windows 7)     | ↓ 笔和触控          |             |
| 0 程序和功能                       | 音存储空间             | 🛄 电话和调制解调器             | 🍃 电源选项          |             |
| 🖪 工作文件夹                       | 溢 管理工具            | 麆 红外线                  | 🐼 恢复            |             |
| 键盘                            | 🐻 默认程序            | 📓 平板电脑设置               | ◙ 凭据管理器         |             |
| 🕒 轻松使用设置中心                    | 🔗 区域              | ☑ 任务栏和导航               | 🔐 日期和时间         |             |
| 🖁 设备管理器                       | 🖥 设备和打印机          | ▲ 声音                   | 🕛 鼠标            |             |
| 🚨 索引选项                        | 🔇 同步中心            | 🕎 网络和共享中心              | 🕜 文件历史记录        |             |
| 🔄 文件资源管理器选项                   | 👱 系统              | 💶 颜色管理                 | 🔳 疑难解答          |             |

📑 自动播放

A 字体

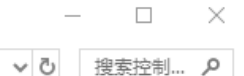

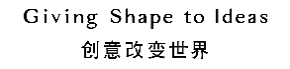

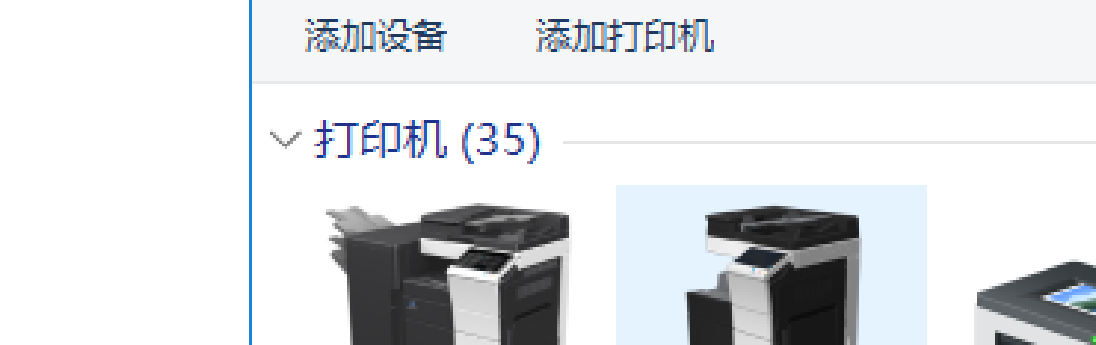

💼 > 控制面板 >

150.16.107.159

上的 KM Printer

所有控制面板项 > 设备和打印机

Adobe PDF

EPSON5F5D01

(L4160 Series)

Fax

🖓 设备和打印机

w.

150.16.107.159

上的 Dispatcher

Paragon

←

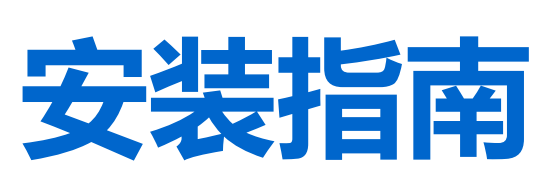

点击添加打印机

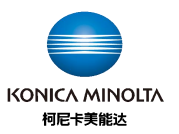

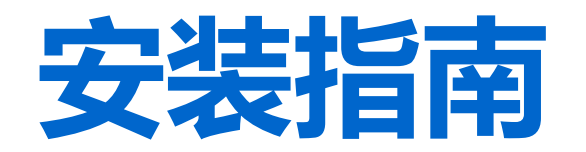

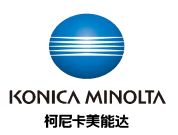

X

## 选择添加打印机 电脑开始搜索打印机

📑 添加设备

#### 选择要添加到这台电脑的设备或打印机

正在搜索设备

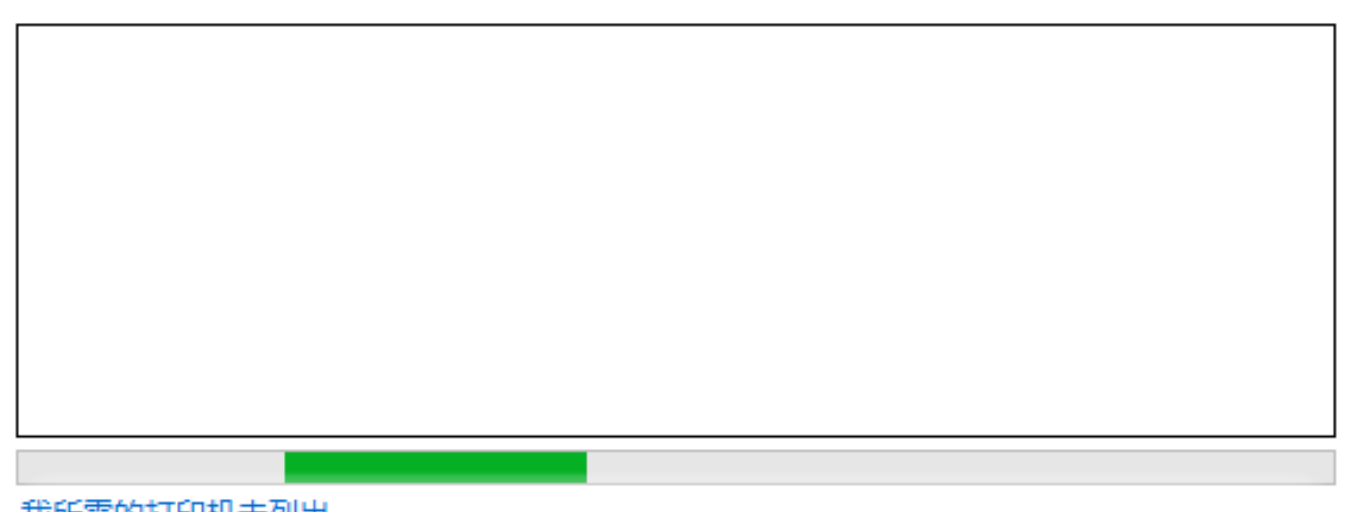

我所需的打印机未列出

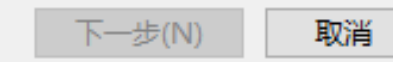

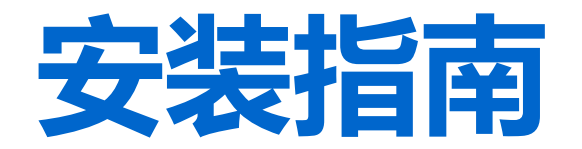

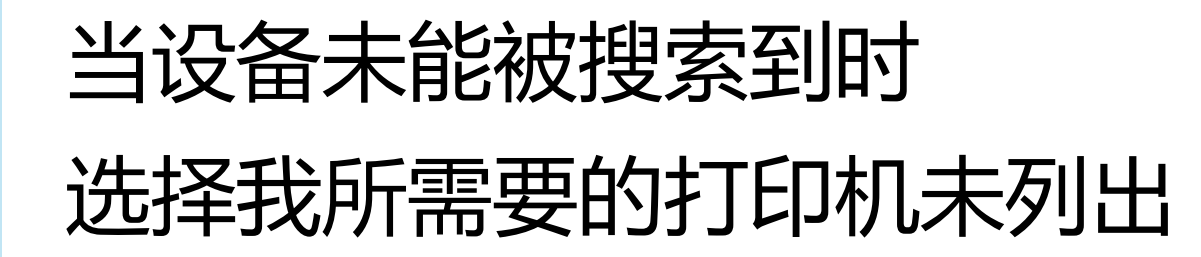

#### 选择要添加到这台电脑的设备或打印机

正在搜索设备

▮ 添加设备

#### 我所需的打印机未列出

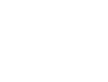

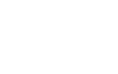

 $\times$ 

\_\_\_\_

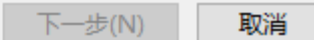

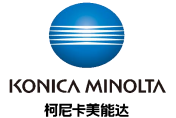

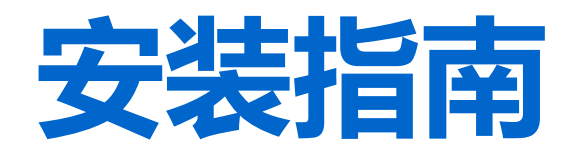

## 选择TCP/IP

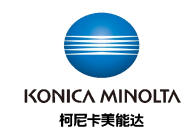

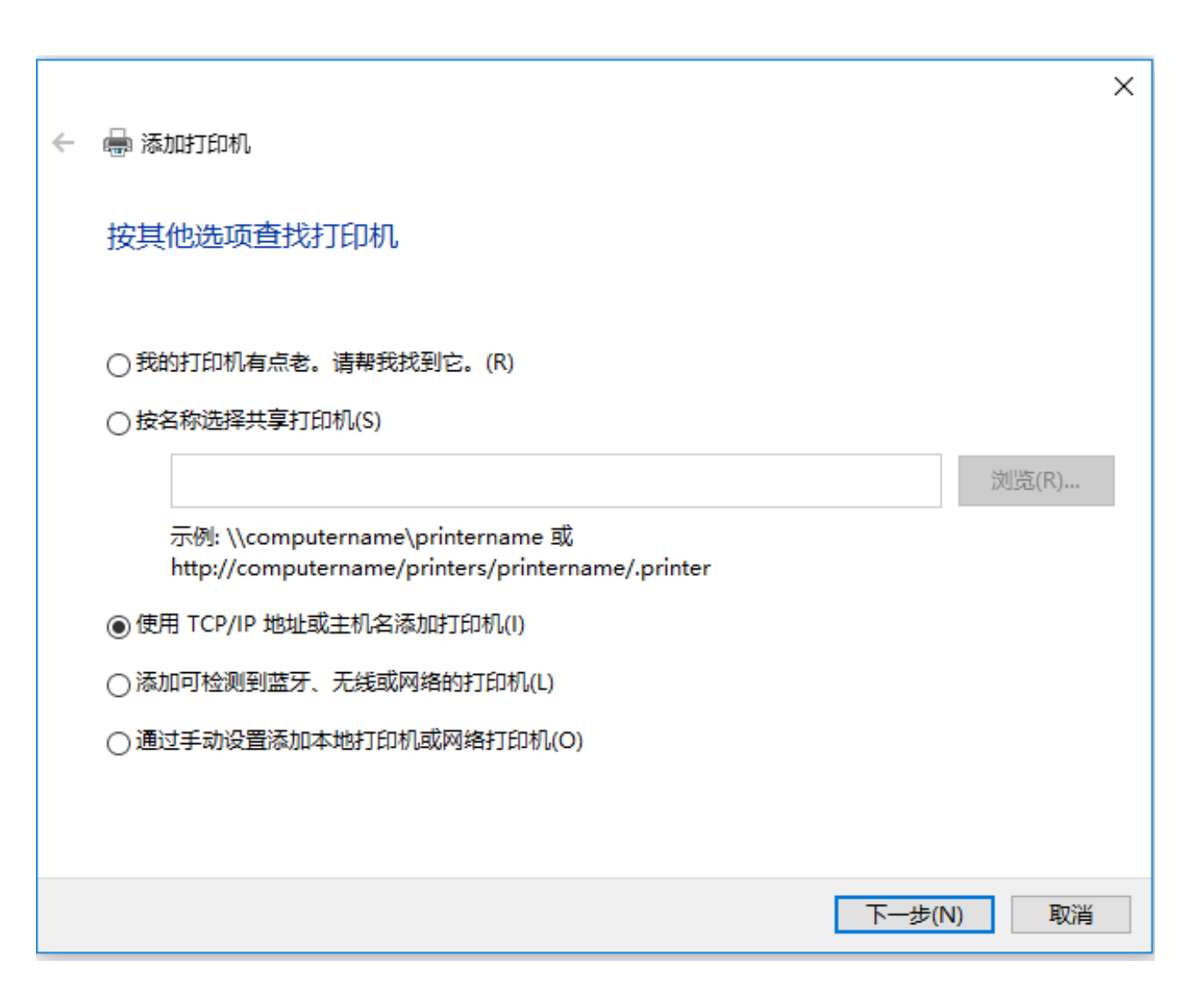

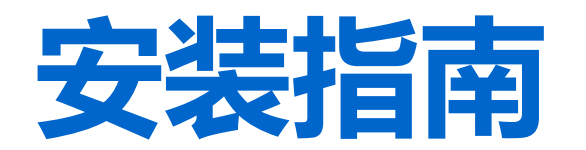

## 输入机器IP地址

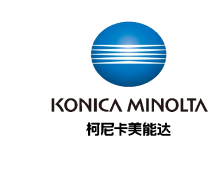

| ← | 🖶 添加打印机          |               |           | × |
|---|------------------|---------------|-----------|---|
|   | 键入打印机主机名或 IP 均   | 也址            |           |   |
|   | 设备类型(T):         | TCP/IP 设备     |           | ~ |
|   | 主机名或 IP 地址(A):   | 192.168.1.187 |           |   |
|   | 端囗名称(P):         | 192.168.1.187 |           |   |
|   | □ 查询打印机并自动选择要使用的 | 约打印机驱动程序(Q)   |           |   |
|   |                  |               |           |   |
|   |                  |               |           |   |
|   |                  |               |           |   |
|   |                  |               |           |   |
|   |                  |               | 下一步(N) 取消 | i |

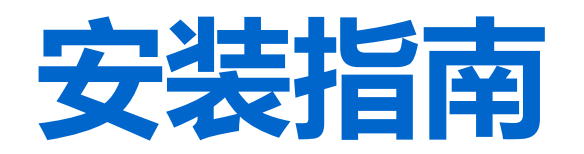

选择驱动

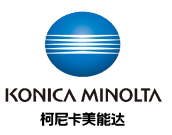

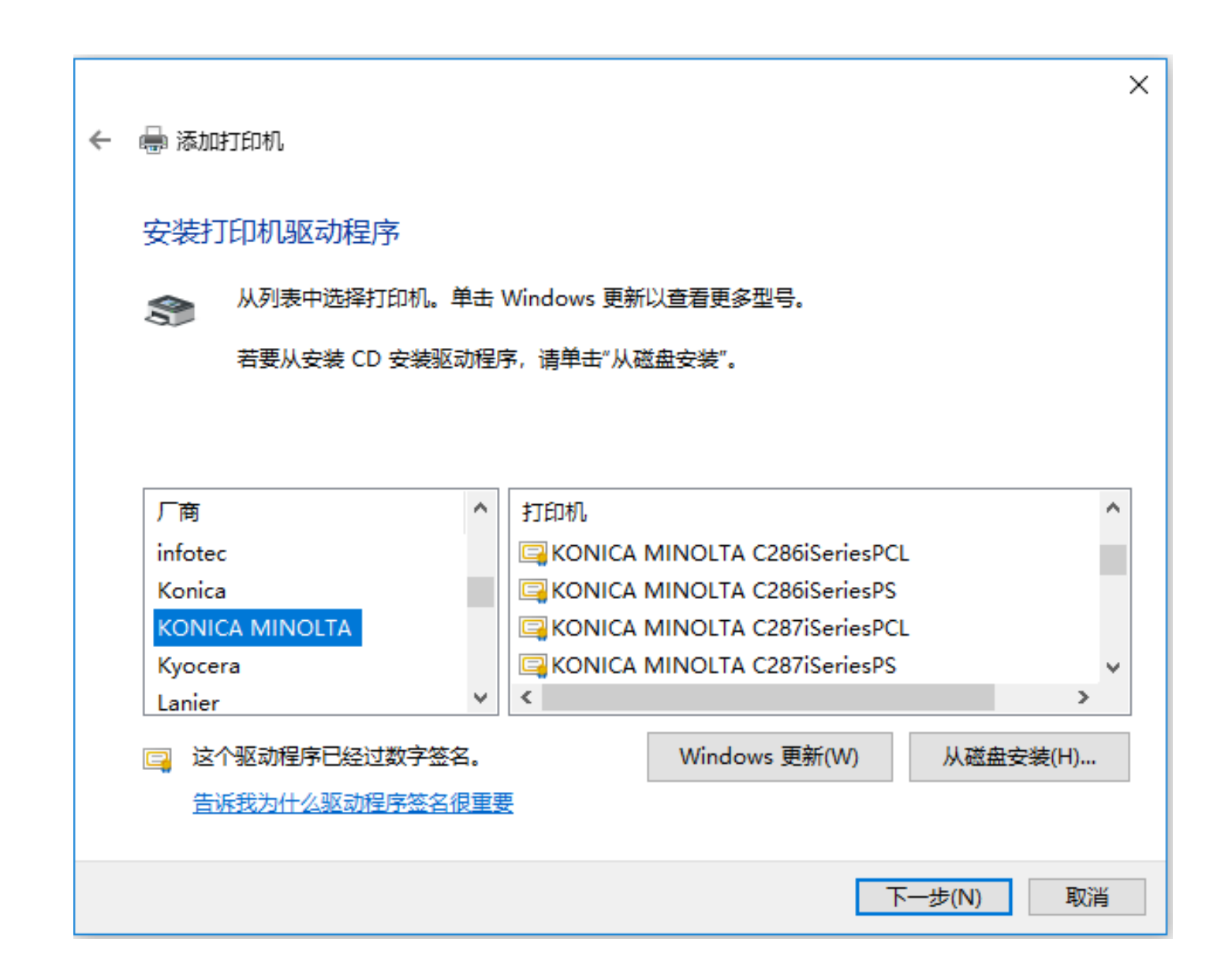

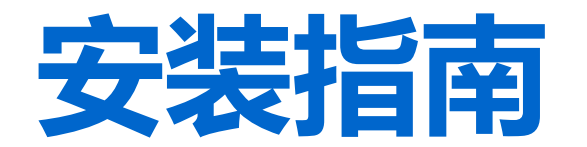

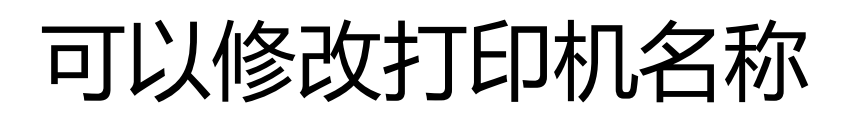

|   |                                             | $\sim$ |
|---|---------------------------------------------|--------|
| ÷ | 🖶 添加打印机                                     | Ŷ      |
|   | 键入打印机名称                                     |        |
|   | 打印机名称(P): KONICA MINOLTA C286iSeriesPCL     |        |
|   | 该打印机将安装 KONICA MINOLTA C286iSeriesPCL 驱动程序。 |        |
|   |                                             |        |
|   |                                             |        |
|   |                                             |        |
|   |                                             |        |
|   |                                             |        |
|   | 下一步(N) 取消                                   |        |

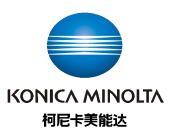

# 可以设置为默认打印机 点击打印测试页确认是否正常 安装

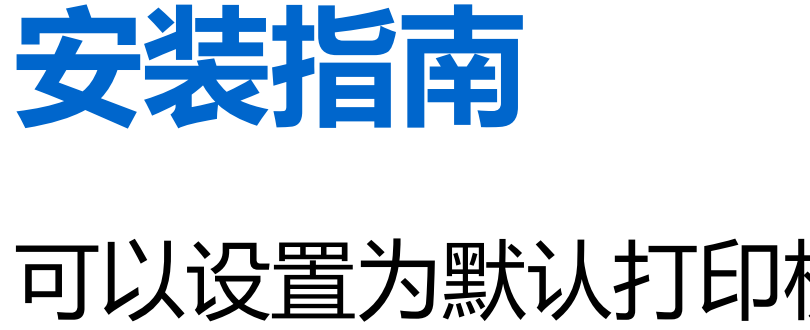

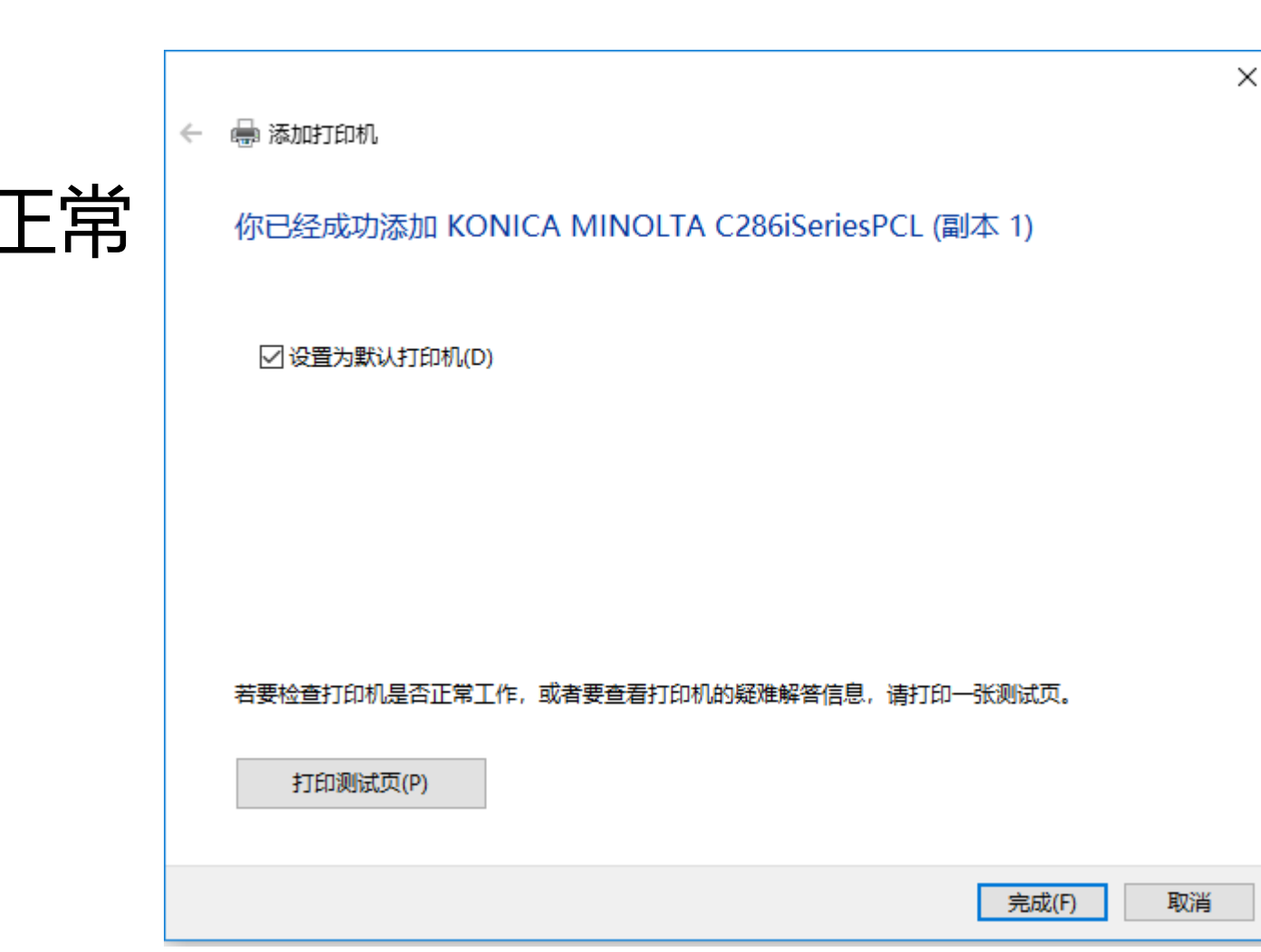

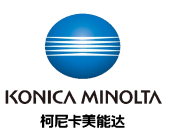

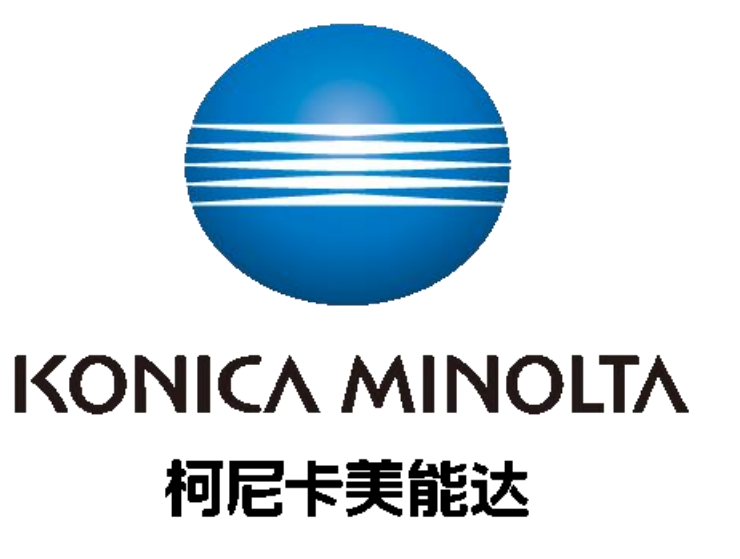